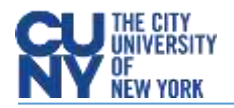

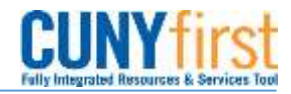

## **Creating Inspections**

**BUSINESS OBJECTIVE:** Receipts are required for all goods and services. Some goods and services may require an additional inspection (Information Technology, Facilities/Furniture, Hazardous Materials, and others as designated by the University).

**STEP#1:** Navigate to Purchasing>Receipts>Inspect Receipts.

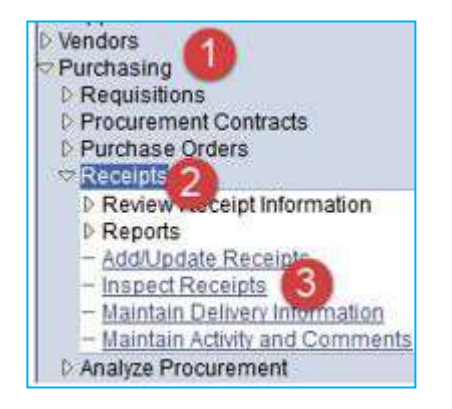

**STEP#2:** Enter as much information to select the Receipt to be inspected. Make sure the Correct PO Unit **and** Receipt Unit are displayed. **If you do not know the Receipt Number, you may search by Purchase Order Number as well.** Click on **Search**.

| Select Receipt  |                    |              |   |                         |           |                 |  |  |  |  |
|-----------------|--------------------|--------------|---|-------------------------|-----------|-----------------|--|--|--|--|
| Search Sriteria |                    |              |   |                         |           |                 |  |  |  |  |
|                 | PO Unit:           | MEC55 Q      |   | Receipt Unit:           | MEC55     |                 |  |  |  |  |
|                 | ID:                |              | ] | Receipt ID:             | 000000002 |                 |  |  |  |  |
|                 | Line/Sched Num:    |              |   |                         |           |                 |  |  |  |  |
|                 | Release:           |              |   | Vendor Name:            |           | Q Vendor Lookup |  |  |  |  |
|                 | Item ID:           |              | Q | Vendor Item ID:         |           | Q               |  |  |  |  |
|                 | Ship To:           | Q            |   | Manufacturer ID:        |           |                 |  |  |  |  |
|                 | Ship Via:          | Q            |   | Manufacturer's Item ID: |           |                 |  |  |  |  |
|                 | Inspection Status: | Incomplete 🗸 |   |                         |           |                 |  |  |  |  |
| Se              | earch              |              |   |                         |           |                 |  |  |  |  |

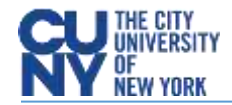

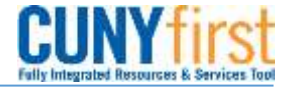

STEP#3: Purchase Order displays all applicable lines. Check the box to the left of PO Unit to select the line and

## click OK

| Selected Rows |            | Shipping Related |         | More Details |         | (TTT)      |        |                  |     |                                |
|---------------|------------|------------------|---------|--------------|---------|------------|--------|------------------|-----|--------------------------------|
| 1             | 10 Unit    | BOTE             | Line    | Sched        | Release | Due Date   | PO.9ty | Prior<br>Receipt | Hem | Description                    |
| 1             | MEC55      | 000000003        | 1       | 1            |         | 05/02/2019 | 2.0000 |                  | 1   | FY19 - Computers for Office St |
| 12            |            | 0000             |         |              |         |            |        |                  |     |                                |
| 13            | Select All | Clear            | A.      |              |         |            |        |                  |     |                                |
| 0             | Select All | Cancel F         | Refresh |              |         |            |        |                  |     |                                |
| C             | Select All | Cancel F         | Refresh |              |         |            |        |                  |     |                                |

**STEP#4:** Purchase Order is for a quantity of 2 computers. Enter "2" in the Insp Qty. If the quantity inspected is less than the number on the purchase order, enter the correct number inspected in the Insp Qty box and click on **Save**.

| Favorites Main Menu > Purchasing > Receipts > Inspect Receipts |                   |                                                |                |            |                 |               |          |              |                   |                |  |  |  |
|----------------------------------------------------------------|-------------------|------------------------------------------------|----------------|------------|-----------------|---------------|----------|--------------|-------------------|----------------|--|--|--|
| _                                                              |                   |                                                |                |            |                 |               |          |              |                   |                |  |  |  |
| Inspection                                                     |                   |                                                |                |            |                 |               |          |              |                   |                |  |  |  |
|                                                                | Ship To Location: | A1-L190                                        | Business Unit: | IEC55      |                 | <b>₽ ₽</b>    |          |              |                   |                |  |  |  |
|                                                                | Receipt Lines     |                                                |                | <u>Pe</u>  | rsonalize   Fin | d View All    | Ø 📓      | First 🚺 1 of | 1 💵 Last          |                |  |  |  |
|                                                                | Receipt Lines     | <u>M</u> ore Line Data                         |                |            |                 |               |          |              |                   | _              |  |  |  |
|                                                                | Item              | Description                                    |                | Insp Qty   | Recv UOM        | <u>Status</u> | Recv Qty | Reject Qty   | <u>Return Qty</u> | <u>Sample%</u> |  |  |  |
|                                                                |                   | FY19 - Computers for Office St                 |                | 2.0000     | EA              | Complete      | 2.0000   |              |                   | 100.00         |  |  |  |
|                                                                |                   |                                                |                |            |                 |               |          |              |                   |                |  |  |  |
|                                                                |                   |                                                |                |            |                 |               |          |              |                   |                |  |  |  |
|                                                                |                   |                                                |                |            |                 |               |          |              |                   |                |  |  |  |
|                                                                |                   |                                                |                |            |                 |               |          |              |                   |                |  |  |  |
|                                                                |                   |                                                |                |            |                 |               |          |              |                   |                |  |  |  |
|                                                                |                   |                                                |                |            |                 |               |          |              |                   |                |  |  |  |
|                                                                |                   |                                                |                |            |                 |               |          |              |                   |                |  |  |  |
|                                                                |                   |                                                |                |            |                 |               |          |              |                   |                |  |  |  |
|                                                                | Select Receipt    | Select Receipt Inspect Instructions Inspection |                |            | rmation         | n Transfer    |          |              |                   |                |  |  |  |
|                                                                | View Derbil       | RTV Setup                                      | Transfer       | to Quality |                 |               |          |              |                   |                |  |  |  |
|                                                                | Save Notify       |                                                |                |            |                 |               |          |              |                   |                |  |  |  |

**NOTE**: If the goods fail inspection or if a portion of the goods fail inspection the inspection receipt should indicate only the quantity of goods that passed inspection. In either case, contact purchasing who will contact the vendor for resolution/replacement.